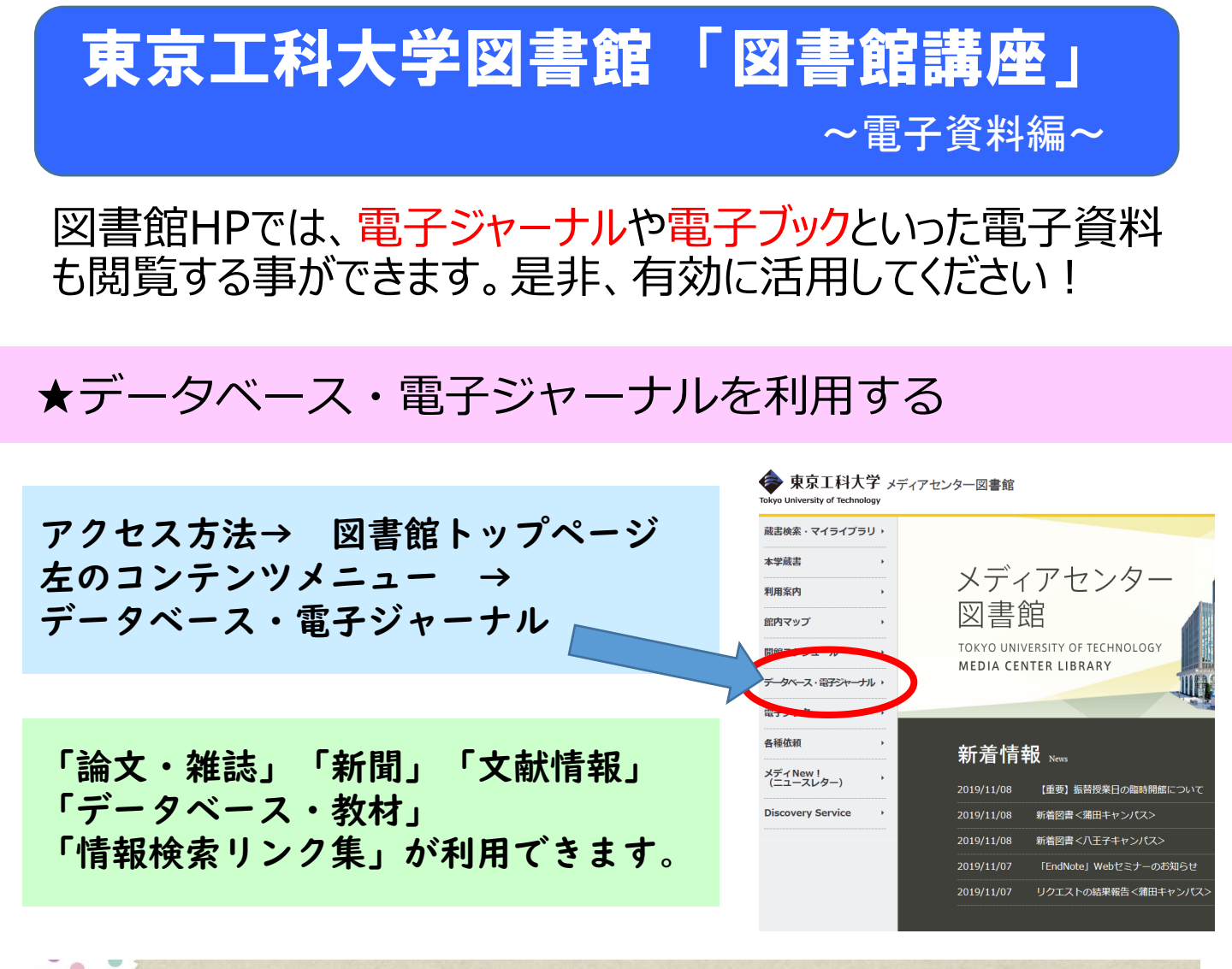

#### 電子資料をご利用の前に

0

★資料の保存・印刷は、それぞれ | 部ずつまでにとどめること。
 ★有償・無償に関わらず、保存・印刷した資料を譲渡しないこと。
 ★資料ごとの利用案内を読み、ただしく利用すること。
 ★機械的な大量閲覧やダウンロードをしないこと。
 ★短時間の大量閲覧や系統的なダウンロードなど不適切な利用をしないこと
 ※違反によって大学全体が電子資料を利用できなくなることもあります。
 ご注意ください。

★学外から電子資料を利用するには 図書館HPの各電子資料に設けられた専用入口から接続することで、キャン パス内だけでなく自宅や外出先からも電子資料を利用することができるよう になります。学外用のIDとPWは学内ネットワーク利用のIDとPWを入力し てください。

東京工科大学メディアセンター図書館

 論文・雑誌
 日経BP記事検索サービス、電子情報通信学会、情報処理学会、 医学書院「医書.jp」、メディカルオンラインなど
 【洋雑誌】
 ScienceDirect、Wiley online Library、Springer Nature、Science、IEEE、ACSなど

 新聞
 【日経テレコン】

 日本経済新聞、日経産業新聞、日経MJ(流通新聞)など

 【朝日新聞クロスサーチ】

 朝日新聞、AERA、週刊朝日、知恵蔵など

 記事を検索して閲覧できます!

**文献情報** Scopus、医中誌Web、CAS SciFinder など 文献を探すためのデータベースへのリンクです。

データベース eol、eol企業ナビ、化学書資料館など 教材 企業のデータベースや、辞典類へのリンクです。

情報検索 本学の博士論文や他大学・公共図書館、NII(国立情報 リンク集 学研究所)が提供するデータベースへのリンクです。

## オススメ 日経BP記事検索サービス

日経BP社が発行する各種専門情報誌約50タイトルのバック ナンバーを検索して閲覧することができます。

「日経ビジネス」「日経トップリーダー」「日経コンピュータ」 「日経ソフトウェア」「日経パソコン」「日経PC2|」 「日経NETWORK」「日経エレクトロニクス」「日経Robotics」 「日経アーキテクチュア」「日経デザイン」 「日経Woman」 「日経メディカル」「日経ヘルスケア」など

論文やレポート作成に!就活に!是非活用してください。

### ★電子ブックを利用する。

#### アクセス方法→ 図書館トップページ コンテンツメニュー → 「電子ブック」をクリック!

| 蔵書検索・マイライプラリ >      |                                | 🛄 電子ブックについて                |  |
|---------------------|--------------------------------|----------------------------|--|
| 本学蔵書                | FITH A-                        |                            |  |
| 利用案内 >              | 1110/9                         |                            |  |
| 館内マップ・              | ⊿書館                            | ▶ eBookLibrary             |  |
| 開館スケジュール・           | TOKYO UNIVERSITY OF TECHNOLOGY | 丸善雄松堂提供の電子版学術書籍です。         |  |
|                     | MEDIA CENTER LIBRARY           |                            |  |
| · · · · · ·         |                                | EBSCOeBooks (IENetlibrary) |  |
| 電子ブック・              |                                | EBS00提供の電子販賞指書链です          |  |
| ни                  |                                | EDSUU提供の電力版子的盲相です。         |  |
| メディNew!             |                                | t KinoDen                  |  |
| (ニュースレター)           | 2019/11/08 【重要】振替授業日の臨時開館について  | - Miloboli                 |  |
| Discovery Service > |                                | 紀伊國屋書店提供の電子版学術書籍です。        |  |
|                     |                                |                            |  |

## ★図書館で閲覧できる電子ブック★

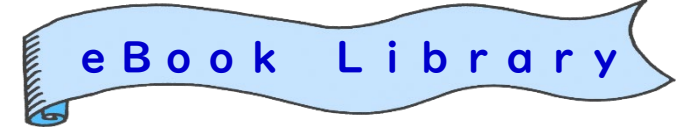

同時アクセス数 1人 印刷は最大60ページまで

丸善雄松堂提供の電子学術書籍。和書、旅行ガイドブック「地球の歩き方」 就職活動対策本「マイナビ」、「週刊東洋経済 e ビジネス新書シリーズ」 自然科学系の新書「ブルーバックス」シリーズなどがW e b 上で閲覧できます。

# なな マイナビを活用しよう!

電子書籍なら、必要な時に必要なテーマにすぐにアクセスが可能です。 自己分析のため、会社説明会出席の際の心構え、面接の練習などなど、 是非頻繁に電子書籍を利用して、就職活動を乗り切りましょう!

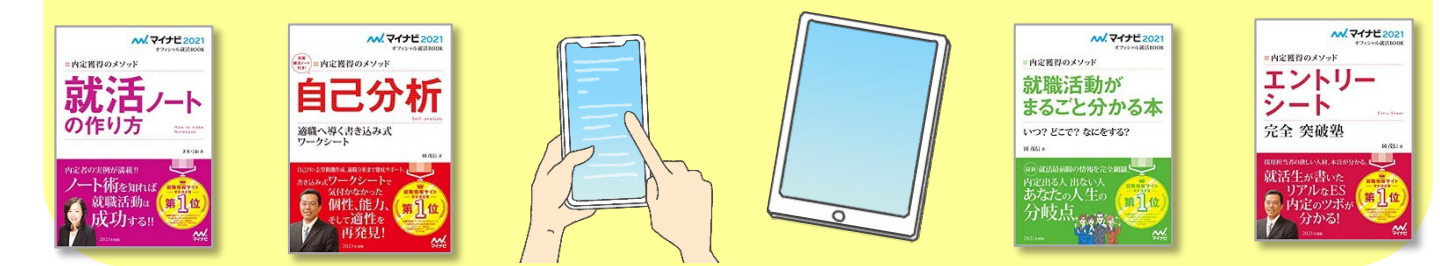

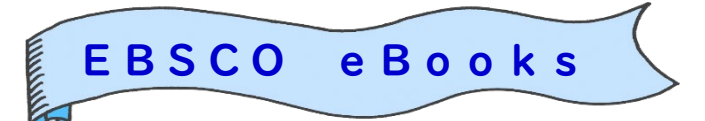

同時アクセス数 1人 印刷は最大60ページまで

EBSCOが提供している学術書籍の電子ブックです。本館で契約している和書 241タイトルとフリーの洋書約3,460タイトルをWeb上で閲覧できます。

東京工科大学メディアセンター図書館

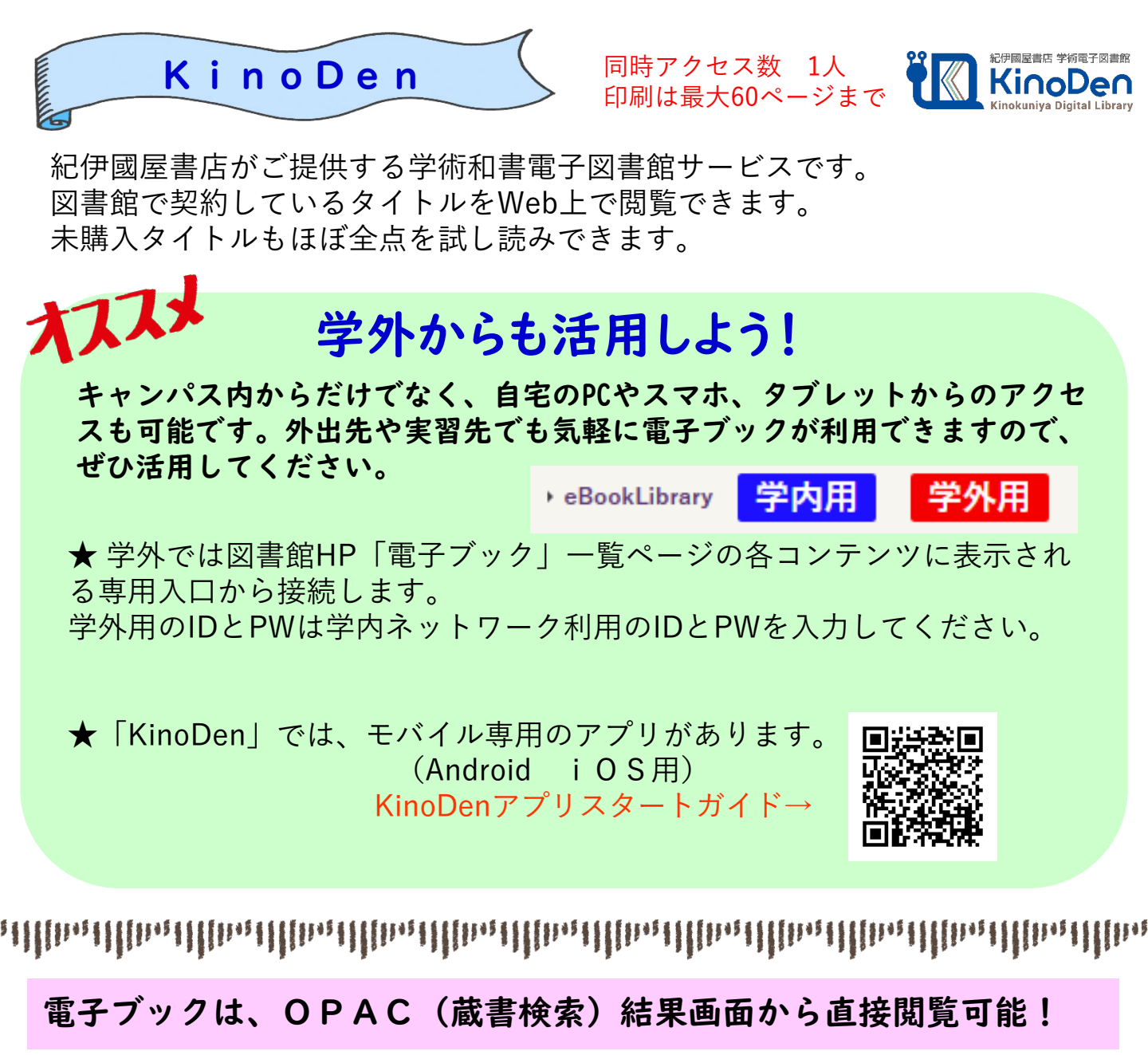

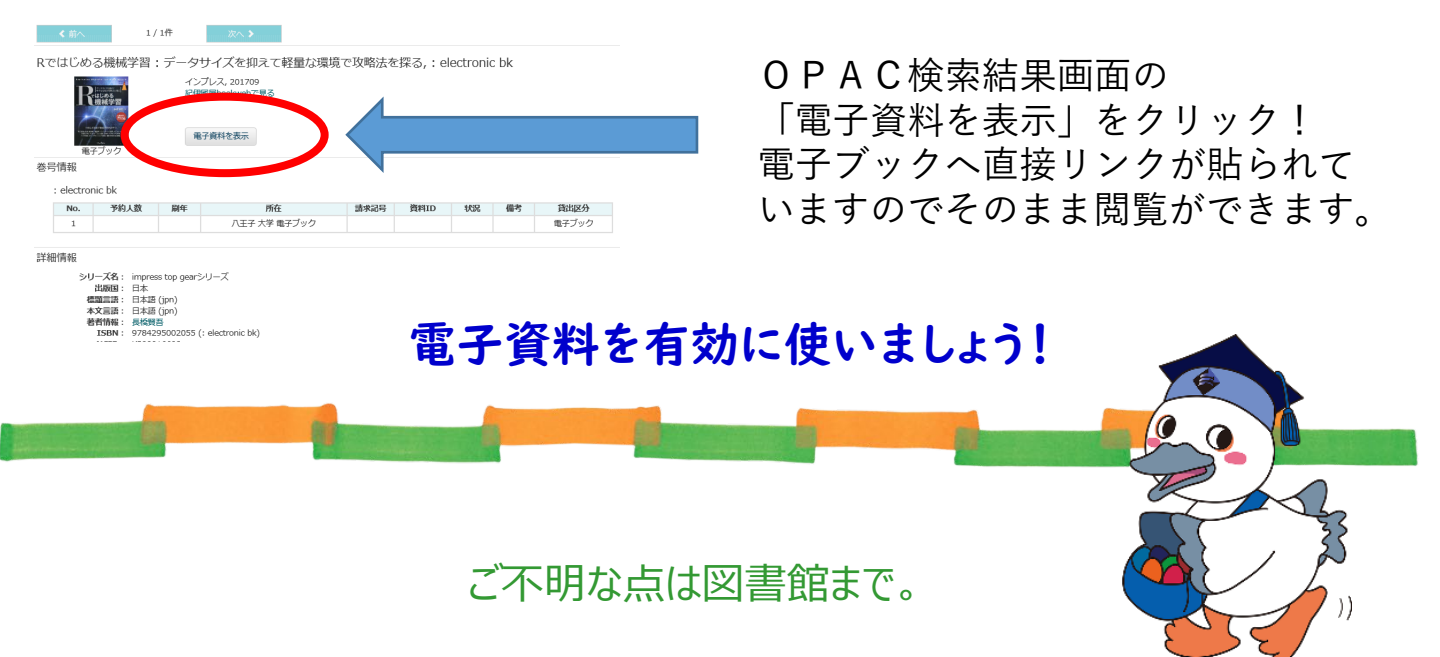

東京工科大学メディアセンター図書館